### Come metto 2 «spot» (macchie) nella stessa frazione in TLC con ChemDraw?

1. Seleziono la TLC nella barra strumenti con un click del mouse

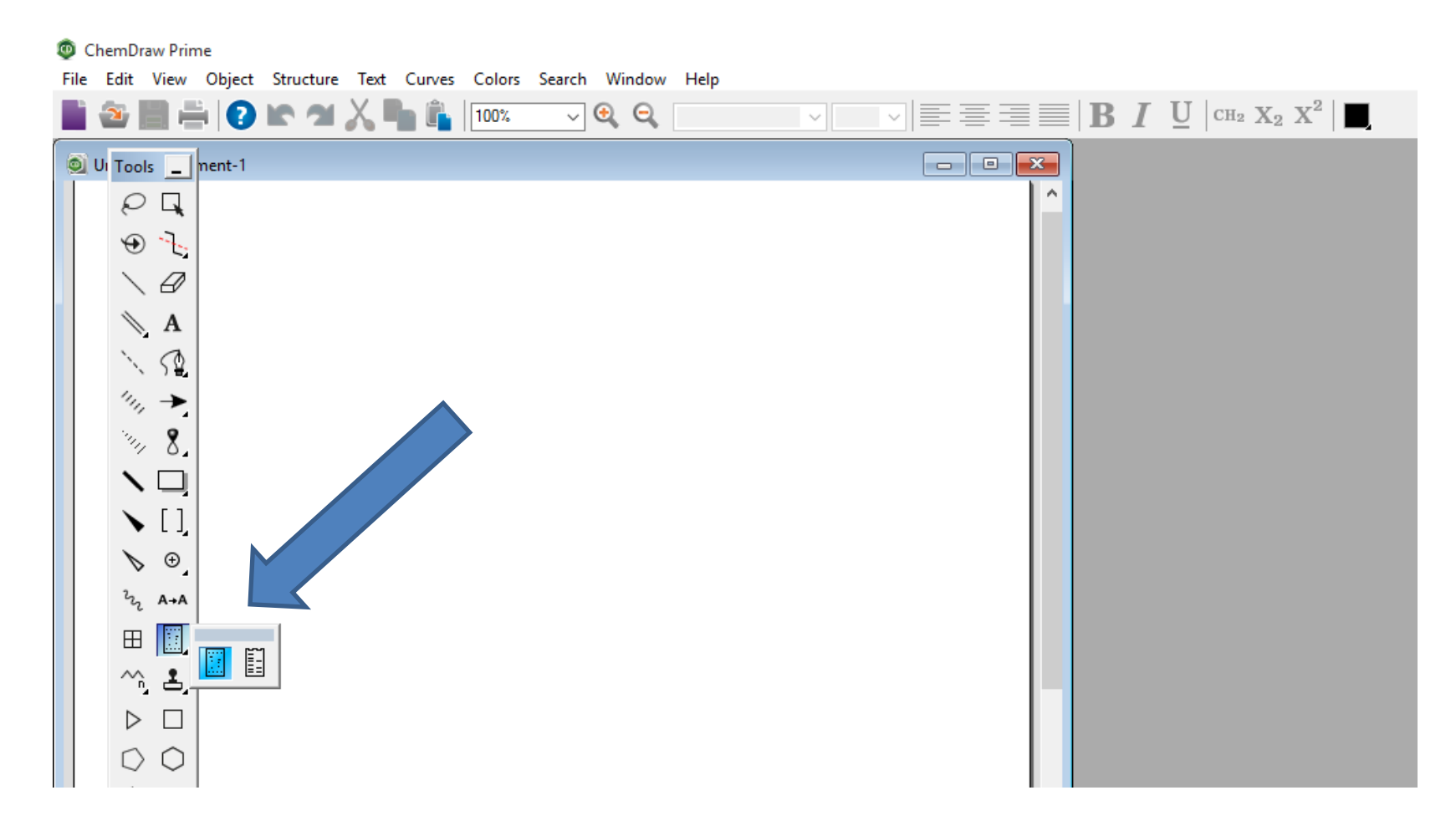

#### 2. Chemdraw mi chiede quante frazioni o «lanes» servono (per es. 3)

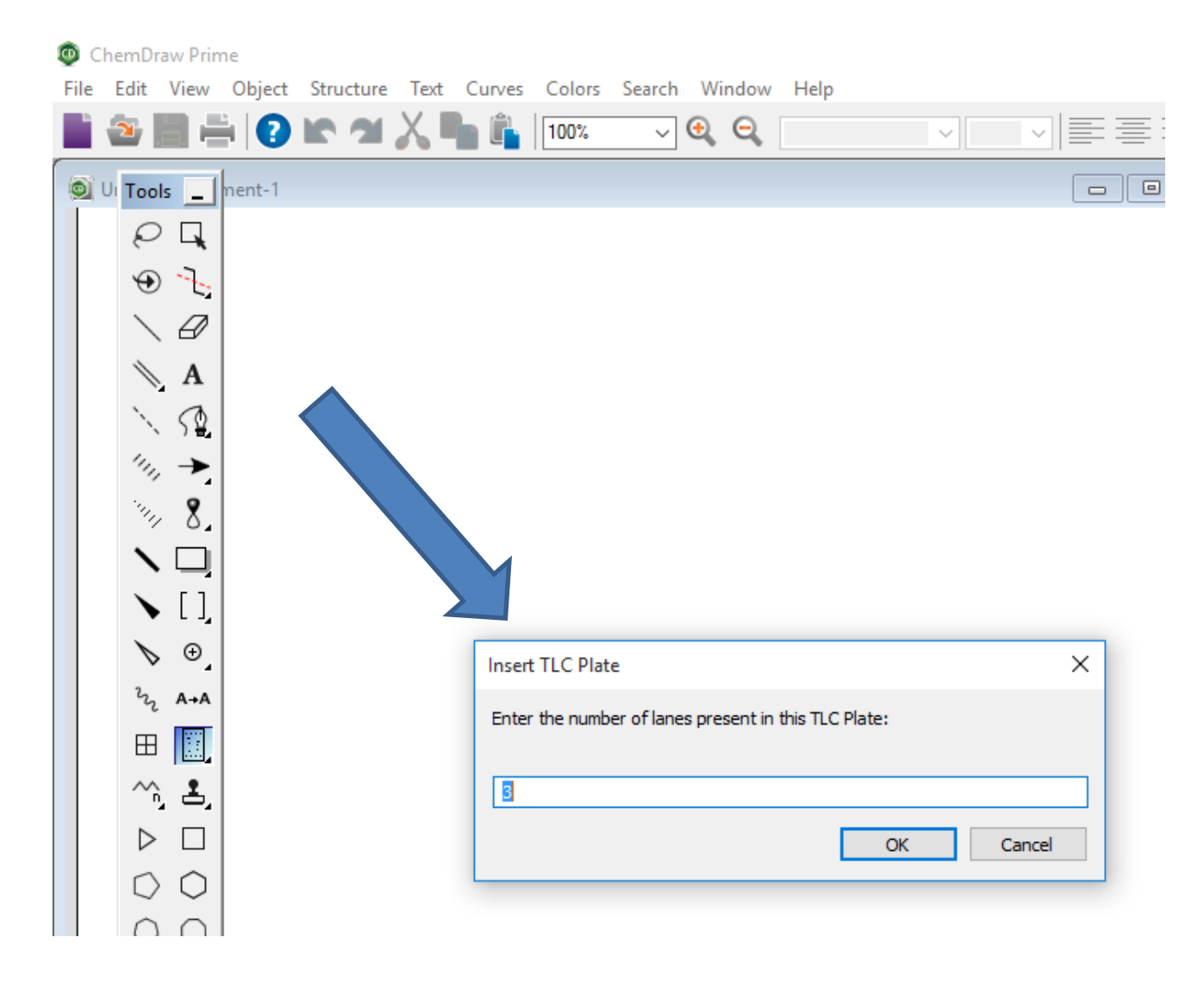

# 3. Clicco e trascino il cursore per disegnare la TLC

👰 ChemDraw Prime

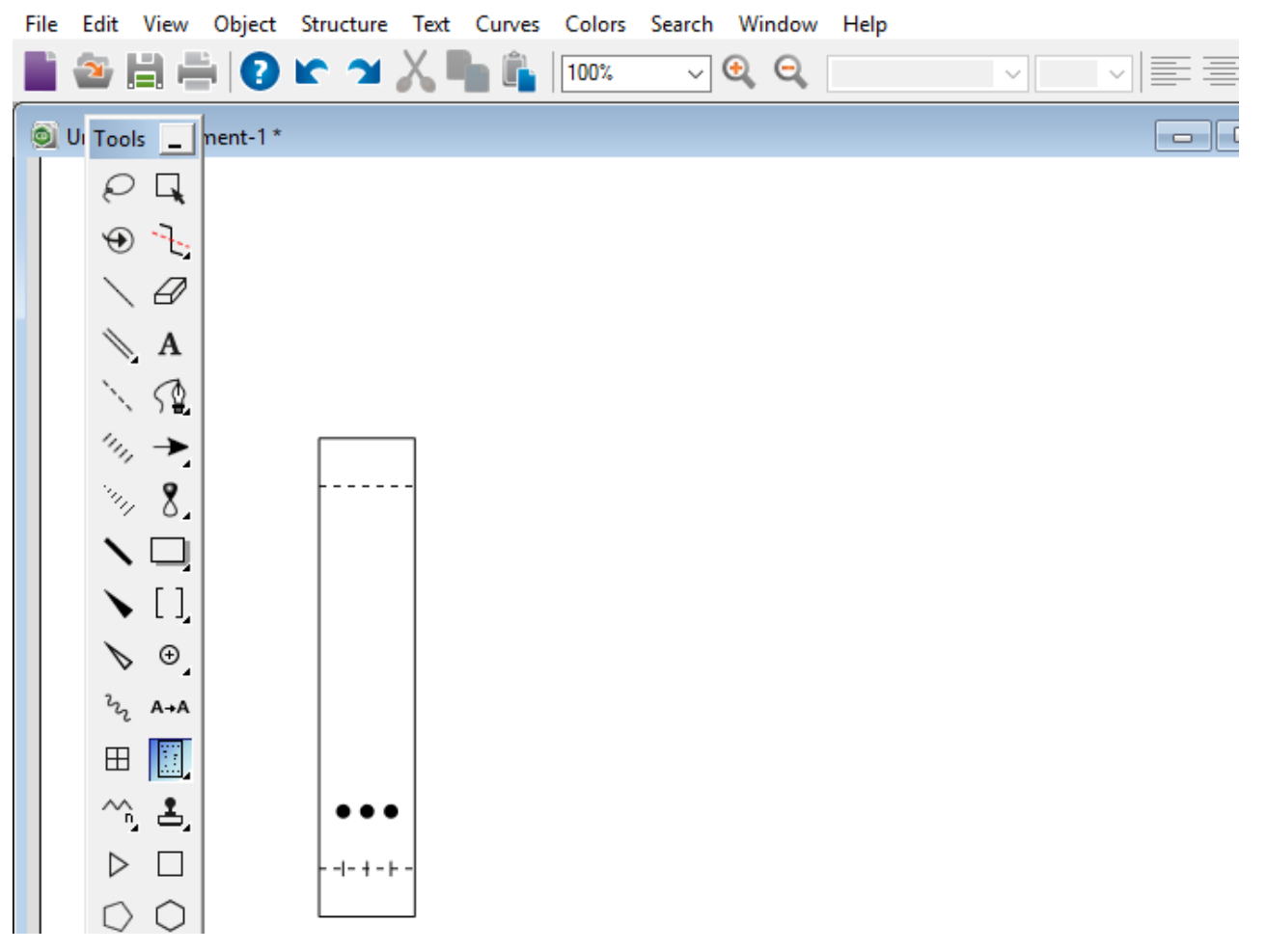

4. Clicco sulla prima frazione (non sullo spot) per evidenziarla e clicco col tasto dx

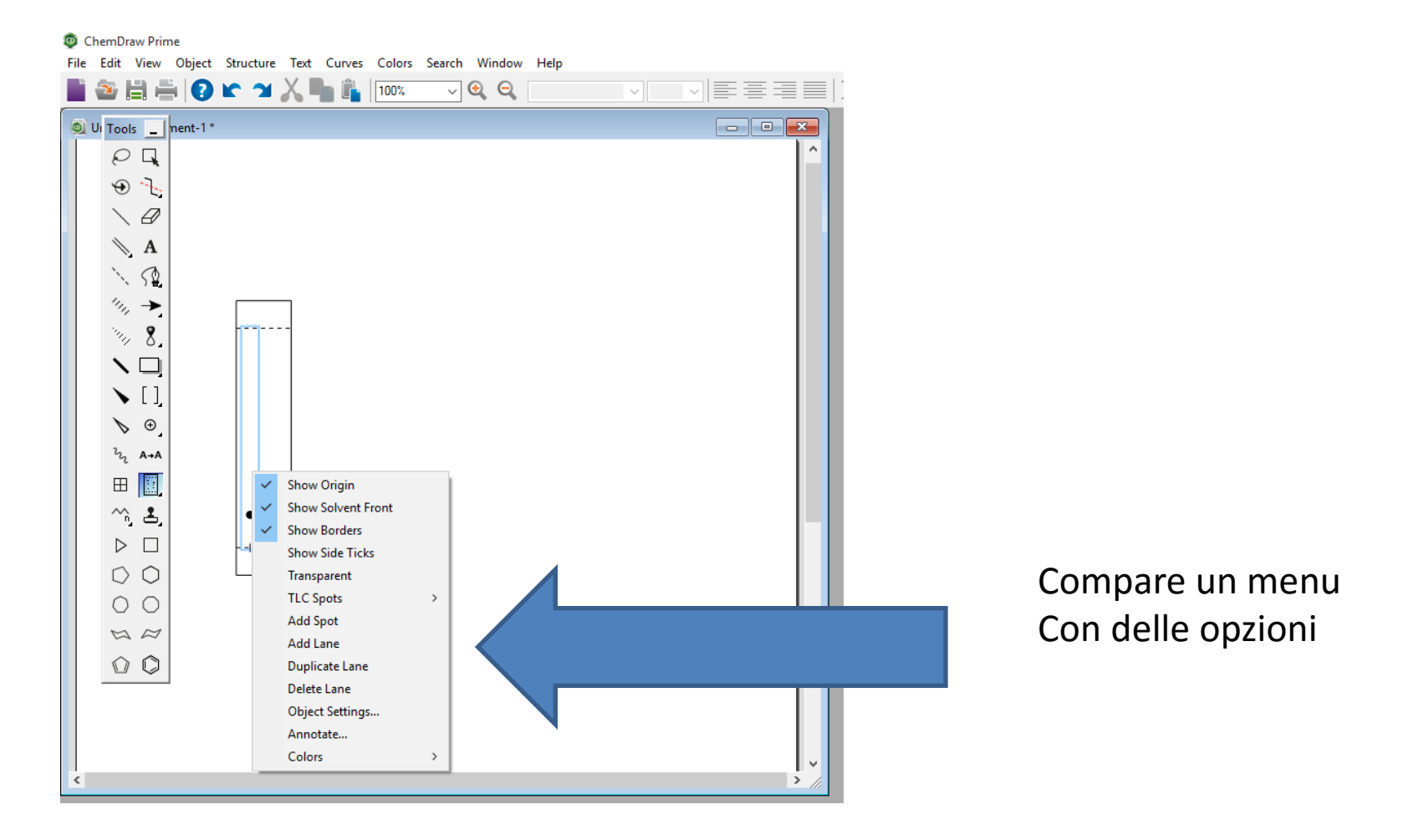

### 5. Clicco una volta su «add spot» e comparirà una seconda spot

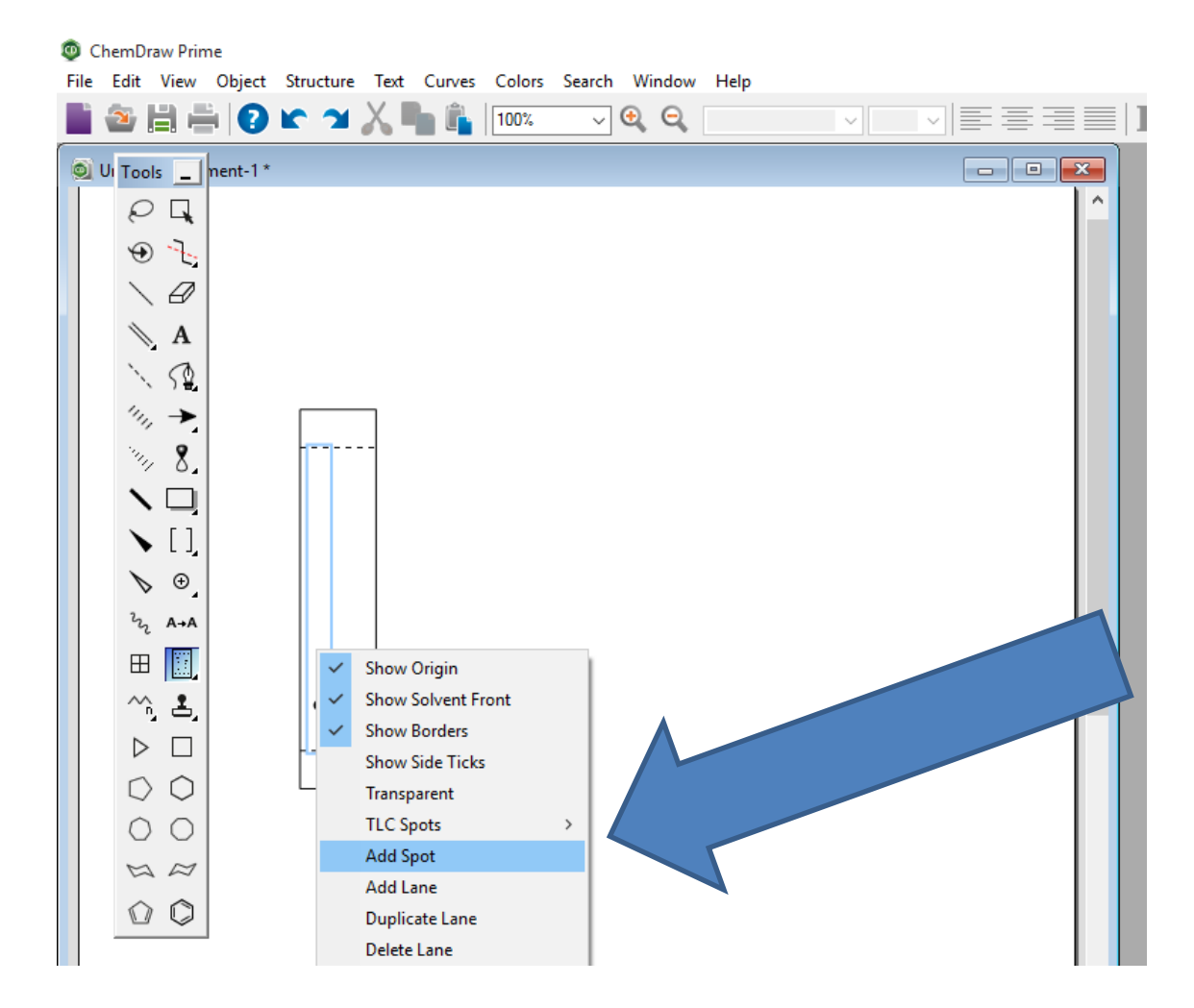

## 6. Sposto il cursore del mouse sulla spot finchè si evidenzia (contorno azzurro)

ChemDraw Prime File Edit View Object Structure Text Curves Colors Search Window Help 22 🚔 🚔 🕗 🖍 🛥 👗 🐂 🛍 100% ~ 🔍 🔍 🔘 UI Tools 🔚 nent-1\* Q L, ⊕ <u>\_</u> Ð Α 50 'ı, 8 ..., [] Ð z A→A  $\blacksquare$ ∿,≛, · -| - + - |- -

7. Tenendo cliccato il mouse (sx), trascino la spot fino all'Rf che mi serve.

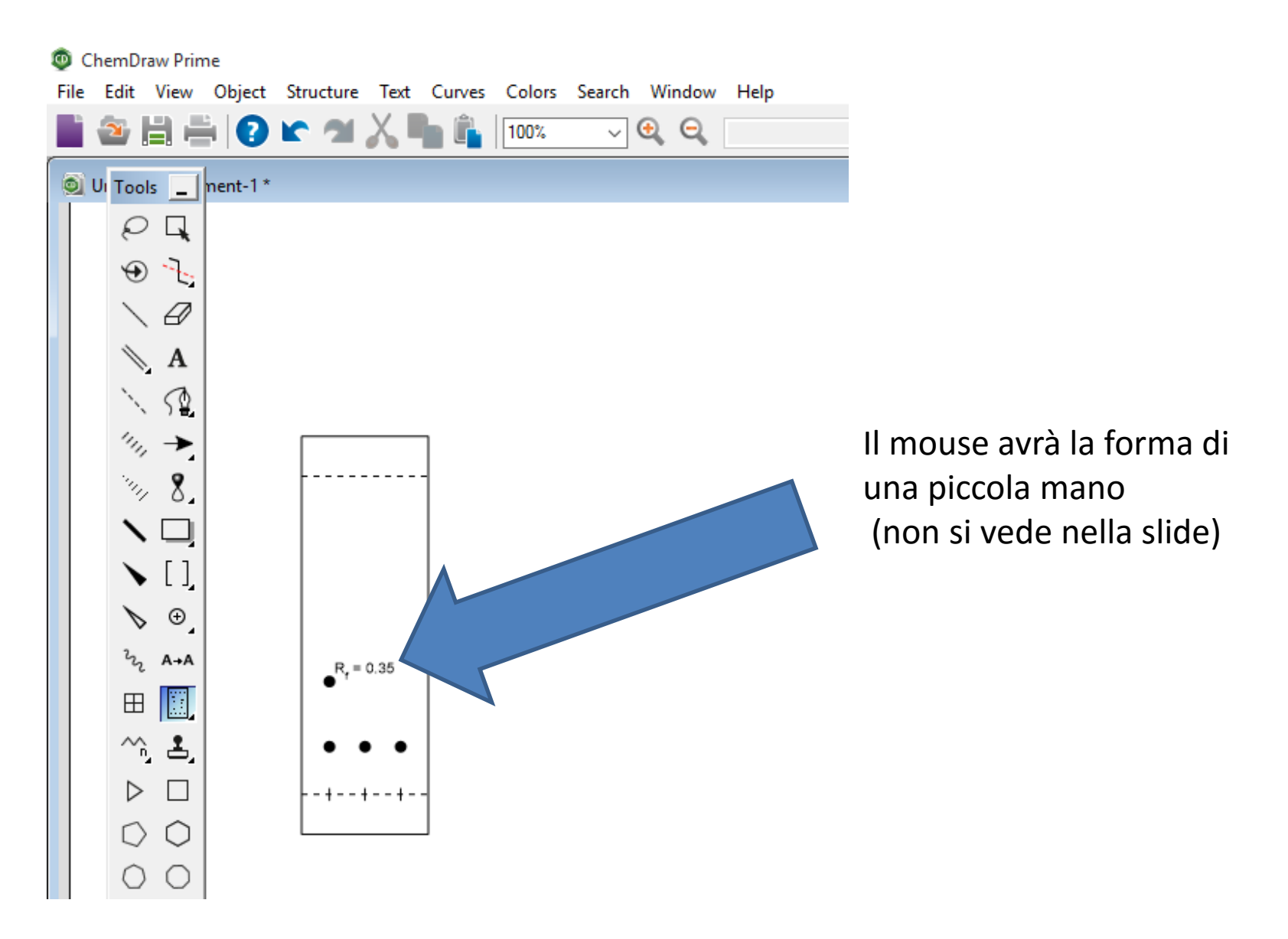